# Step 1:

Connect your device to your WIFI Network.

Download the free TuyaSmart app to your device.

Once downloaded open the app and register an account. Ensure your bulb is installed before you begin.

# Step 2:

Click the orange 'Add Device' button or alternatively the '+' button in the upper righthand corner.

| ell Telstra Wi-Fi Ca | ll 🕈 13:41             | 4 79% 🔳) |
|----------------------|------------------------|----------|
| 8                    |                        | 0 0      |
|                      | +                      |          |
|                      | No devices, please add |          |
|                      |                        |          |
| <b>*</b>             | ¢.                     | 8<br>5   |

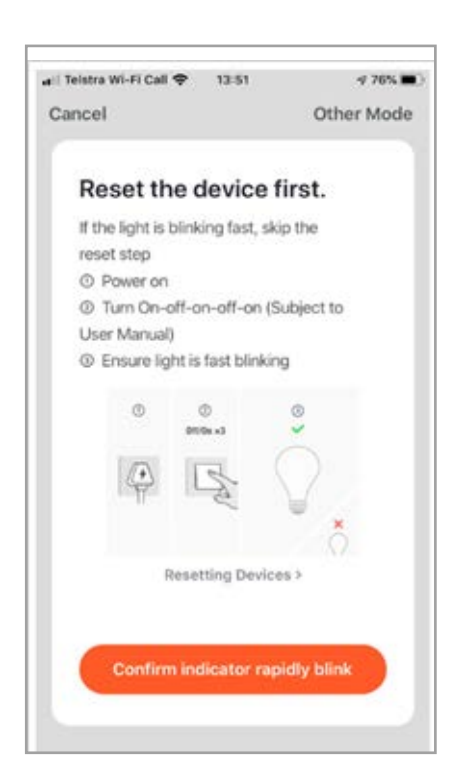

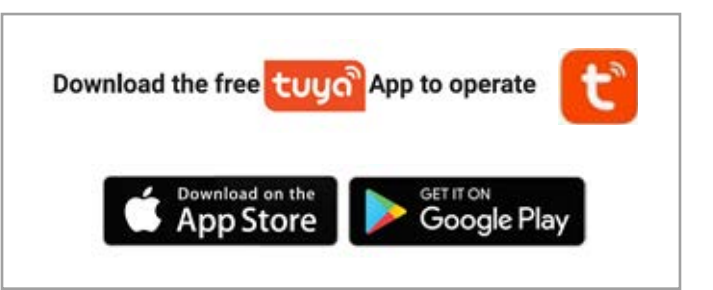

## Step 3:

Click 'Lighting' from the menu on the left then choose 'Lighting (Wi-Fi)'.

| Electrica            | Add Manually | Auto Scan          | Ξ             |
|----------------------|--------------|--------------------|---------------|
| Lighting             | 50           | Liptorg<br>(monort | Lyring        |
| Large<br>Home A      | p., ¥        | ¥                  | ¥             |
| Small<br>Home A      | P            | 600m)              | hocketer (BLE |
| Kitchen<br>Appliant  | . ¥          | Latracence         |               |
| Security<br>& Senso  | 1            | (Badadi)           |               |
| Exercise<br>& Health |              |                    |               |
| Others               |              |                    |               |
|                      |              |                    |               |
|                      |              |                    |               |
|                      |              |                    |               |

### Step 4:

On the next screen, turn on the light bulb and then immediately turn off, on, off, on off and on. After approximately 5 second the bulb will blink once and then after a short delay will start rapidly blinking.

If the bulb is rapidly blinking, continue to step 5. If the bulb is not rapidly blinking, repeat Step 4.

After further attempts, if the bulb does not rapidly blink, try resetting your device and router. If still unsuccessful, click 'Resetting Devices' link and follow the steps.

**To Reset:** turn on bulb. Then power off. After 10 seconds power it back on. Then immediately turn off, on, off, on, off, on. Once bulb is rapidly blinking, click the orange confirm button (left hand screenshot).

#### Step 5:

Now connect to Wi-Fi. It should display the network name you are connected to, so just enter the password to continue. If the network name is blank, turn off the bulb, close the app, restart the device and repeat the above steps.

Please note: Only 2.4 GHz Wi-Fi Networks are supported with this bulb. Click the red arrow for instructions on how to check whether you are using a 2.4 GHz or 5 GHz network.

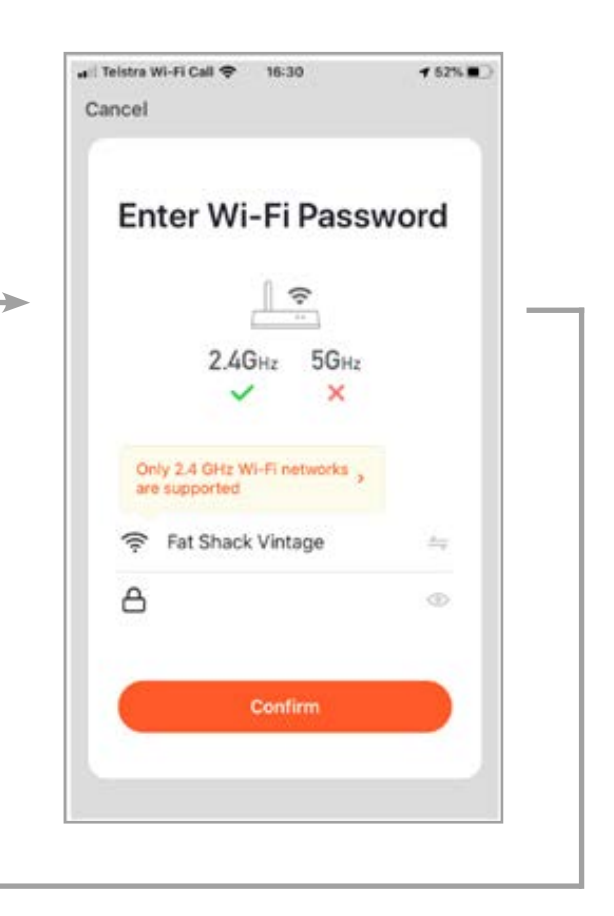

The connecting screen will now appear. Wait for it to complete.

Setup should now be complete. Go to the home page and click into the connected bulb to start using it.

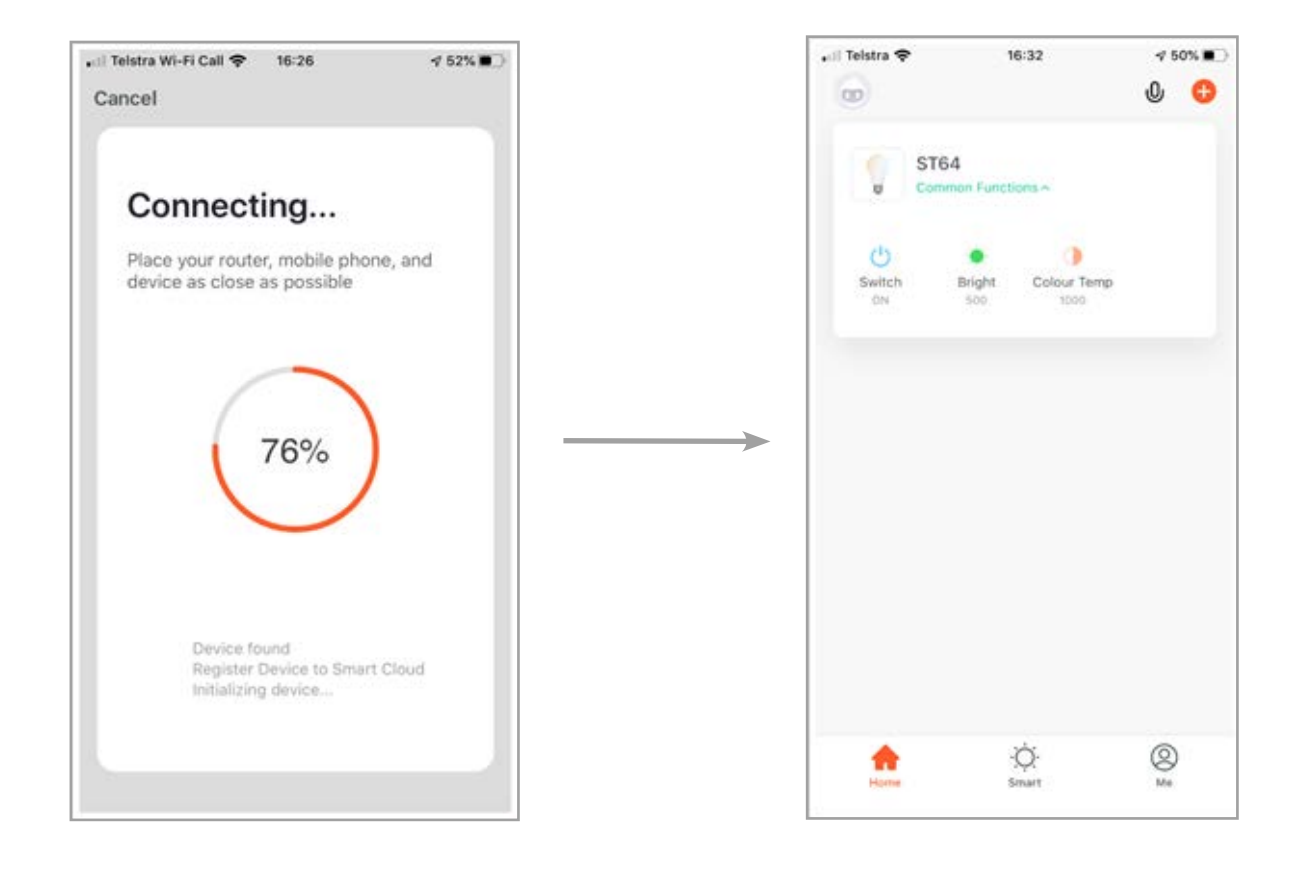

If you received the device not responding page, try 'Switch Pairing Mode'.

Click the 'Switch Pairing Mode' button and follow instructions below.

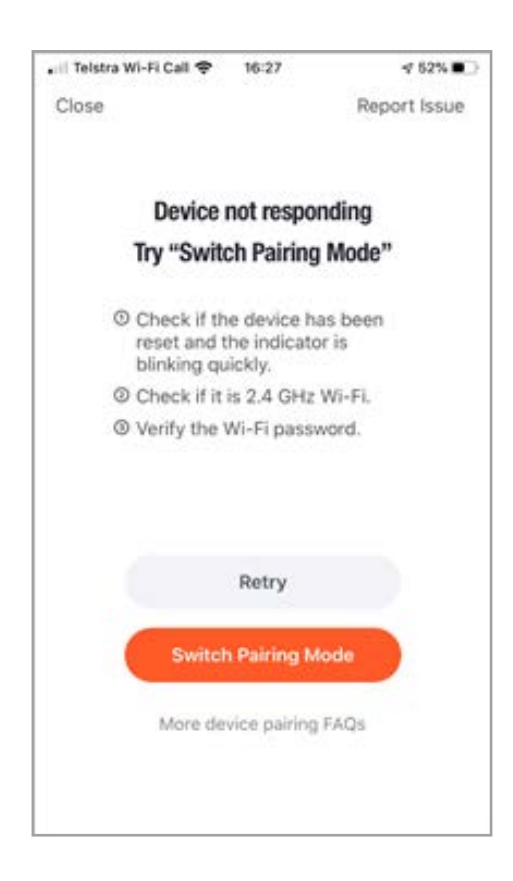

On the 'Connect in AP mode' page, turn on the bulb. Wait 5 seconds then power off.

After 10 seconds power it back on, then immediately turn off, on, off, on off and on. The light bulb should now be rapidly flashing. Now turn the bulb off, on, off, on, off and on. The bulb will blink once and then after a short delay will begin to slowly flash. Click the blue button to confirm. Connect to your Wi-Fi network. The screen should display the network name you are currently connected to so just enter the password and press Confirm to continue.

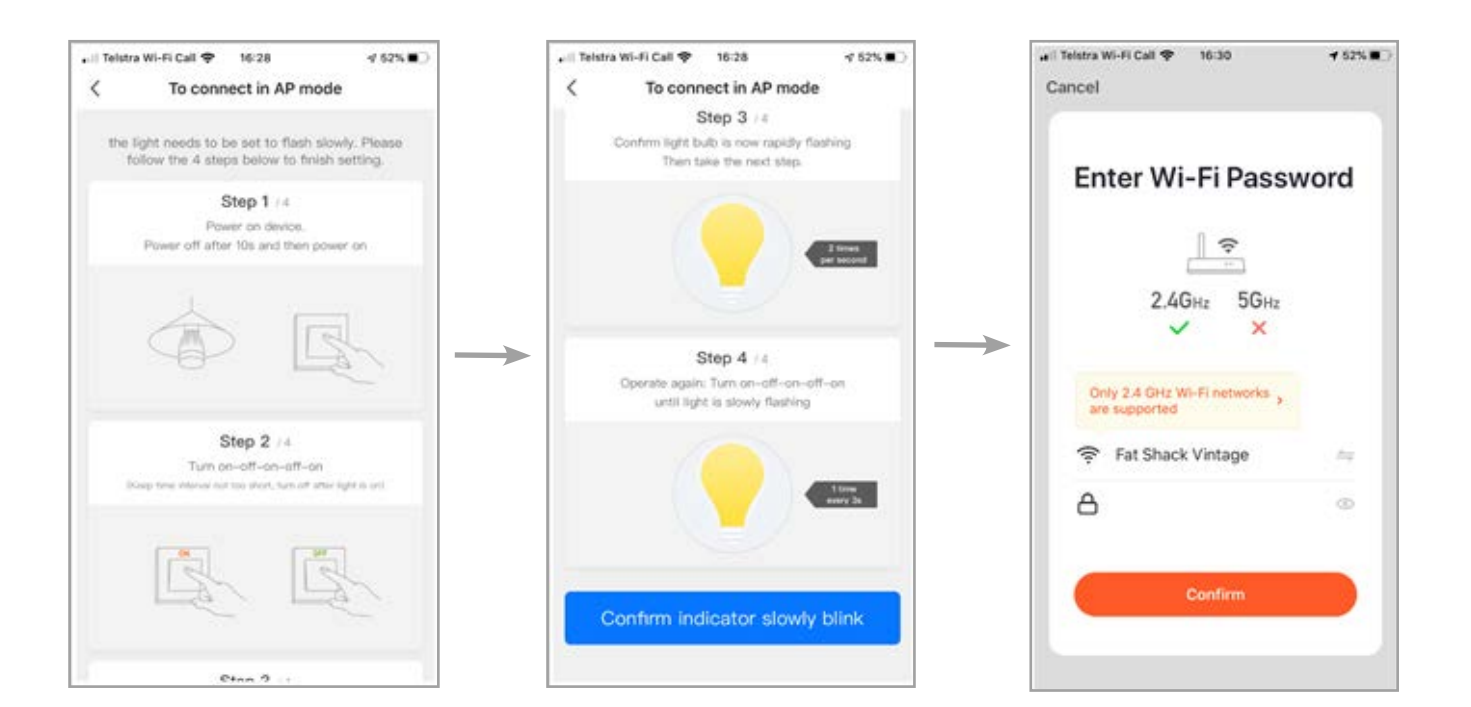

Connect to hotspot. Press the 'Go to Connect' orange button.

Connect to Smartlife hotspot in the device Wi-Fi menu.

| ancel                                                                 | Settings Wi-Fi                                                                                                    |
|-----------------------------------------------------------------------|----------------------------------------------------------------------------------------------------|
|                                                                       |                                                                                                    |
| Connect your mobile                                                   | Wi-Fi                                                                                                    |
| phone to the device's                                                 | √ Fat Shack Vintage 🔒 🕏 🚺                                                                                                    |
| phone to the device s                                                 |                                                                                                    |
| notspot                                                               | MY NETWORKS                                                                                                    |
| <ol> <li>Connect the phone to the hotspot<br/>shown below.</li> </ol> | Smartl ide-5569                                                                                                    |
| anne Cartar V 78248 & F son albe                                      |                                                                                                    |
| Cisethaga Wi-Fi                                                       |                                                                                                    |
| W-51                                                                  |                                                                                                    |
| SmartLife-XXXX 🗢 (1)                                                  | NETWORKS 💭                                                                                                    |
| Towned a setting to                                                   | Other                                                                                                    |
| home a 🖛 🛞                                                            |                                                                                                    |
| homez 🔹 🖝 🕦                                                           | Ask to Join Networks Ask >                                                                                                    |
| Go to Connect                                                         | Known networks will be joined automatically. If no known<br>networks are available, you will be asked before joining a<br>new network. |
|                                                                       | Auto Join Hotspot Ask to Join >                                                                                                    |
|                                                                       | Allow this stanica to automatically discover a nancho                                                                                  |

Go back into the app and it should now be connecting. Allow the process to complete.

♥

Once the connection is complete, the homepage will appear. Click into the bulb to start using it.

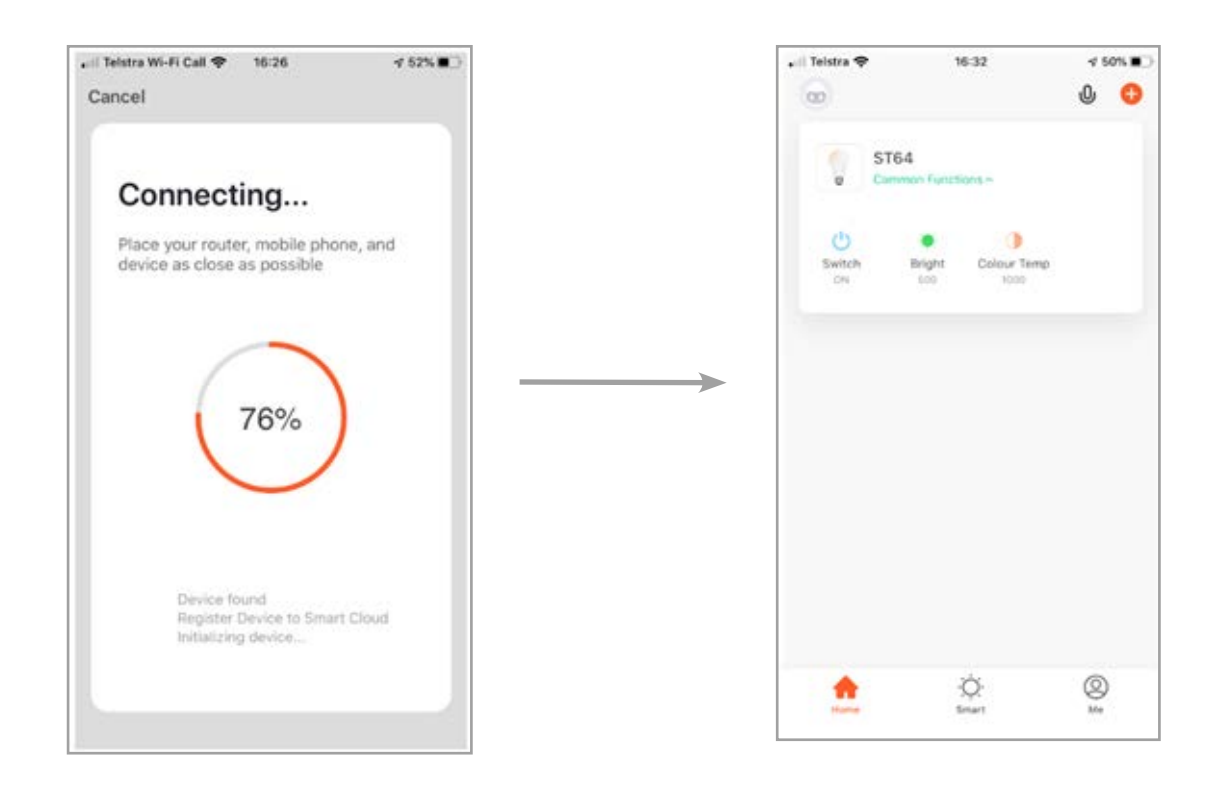